E-Learning-Modul "Schneesport schaut hin!"

In 2 Schritten zum Modul, in 3 zum Zertifikat  $\rightarrow$  Registrieren, Einschreiben und los geht's!

#### VORBEREITUNG: Registrierung und Einschreibung

- 1. Registrierung als Nutzer auf der Lernplattform
- Nutzerkonto anlegen unter <u>www.deutscherskiverband.de/psg\_elearning</u>

| Beutscher Skiverband                                                                                                    |                                                                                                    |
|----------------------------------------------------------------------------------------------------|----------------------------------------------------------------------------------------------------|
| Anmeldename oder E-Mail Cookies müssen aktiviert sein! Kurse können für Gäste offen sein                                                                                                    | Neues Nutzerkonto<br>Alles einklappen                                                                                                    |
| wort vergessen?                                                                                                    | Anmeldename 🥹                                                                                                    |
| Login U auf dieser Webseite?                                                                                                    | Kennwortregeln:<br>mindestens 8 Zeichen, 1 Ziffer(n), 1 Kleinbuchstabe(n), 1 Großbuchstabe(n), 1 Sonderzeichen, z.B. *, -, oder #<br>Kennwort                                                                                                    |
| r den vollen Zugriff auf die Website brauchen Sie ein Nutzerkonto.                                                                                                    | E-Mail-Adresse                                                                                                    |
|                                                                                                    | E-Mail-Adresse (wiederholen) 😶                                                                                                    |
| Hinweis Kennwortregeln:                                                                                                    | Vorname 🔮                                                                                                    |
| mindestens 8 Zeichen, 1 Ziffer(n), 1<br>Kleinbuchstabe(n), 1 Großbuchstabe(n),<br>1 Sonderzeichen, z.B. *, -, oder #                                                                                                    | Nachname    Nachname    Land  Land  Land  Auswählen                                                                                                    |
|                                                                                                    | Weitere Felder falls vorhanden: Kartennummer DSV-Card für Lizenzinhaber                                                                                                    |
|                                                                                                    | Geburtsdatum ❶<br>26 ● Oktober ● 2023 ●                                                                                                    |
|                                                                                                    | Infos zum Datenschutz URL zu den Datenschutzinfos     Ich habe den Text gelesen und stimme ihm zu                                                                                                    |
|                                                                                                    | Neues Nutzerkonto anlegen         Arbrechen           Image: Image: Im |
| Um sicherzugehen, dass sich niemand unberechtigt über die von Ihnen angegebene E-Mail anmeldet, wird eine autor<br>Die Benachrichtigung enthält eine Anleitung, wie Sie ihre Registrierung bestätigen. Danach sind Sie auf dieser Mood<br>Bei Problemen wenden Sie sich bitte an die Administrator/innen der Website. | natische Benachrichtigung an diese Adresse <b>carolin.heuberger@gmx.net</b> gesendet.<br>e-Seite registriert und können sofort loslegen.                                                                                                    |
|                                                                                                    | Weiter                                                                                                    |

40÷1

E-Learning-Modul "Schneesport schaut hin!"

#### Anschließend erhältst Du per Mail an die im Profil angegebene Adresse eine Zugangsbestätigung.

Nutzerkonto über Bestätigungslink in Zugangsbestätigung bestätigen

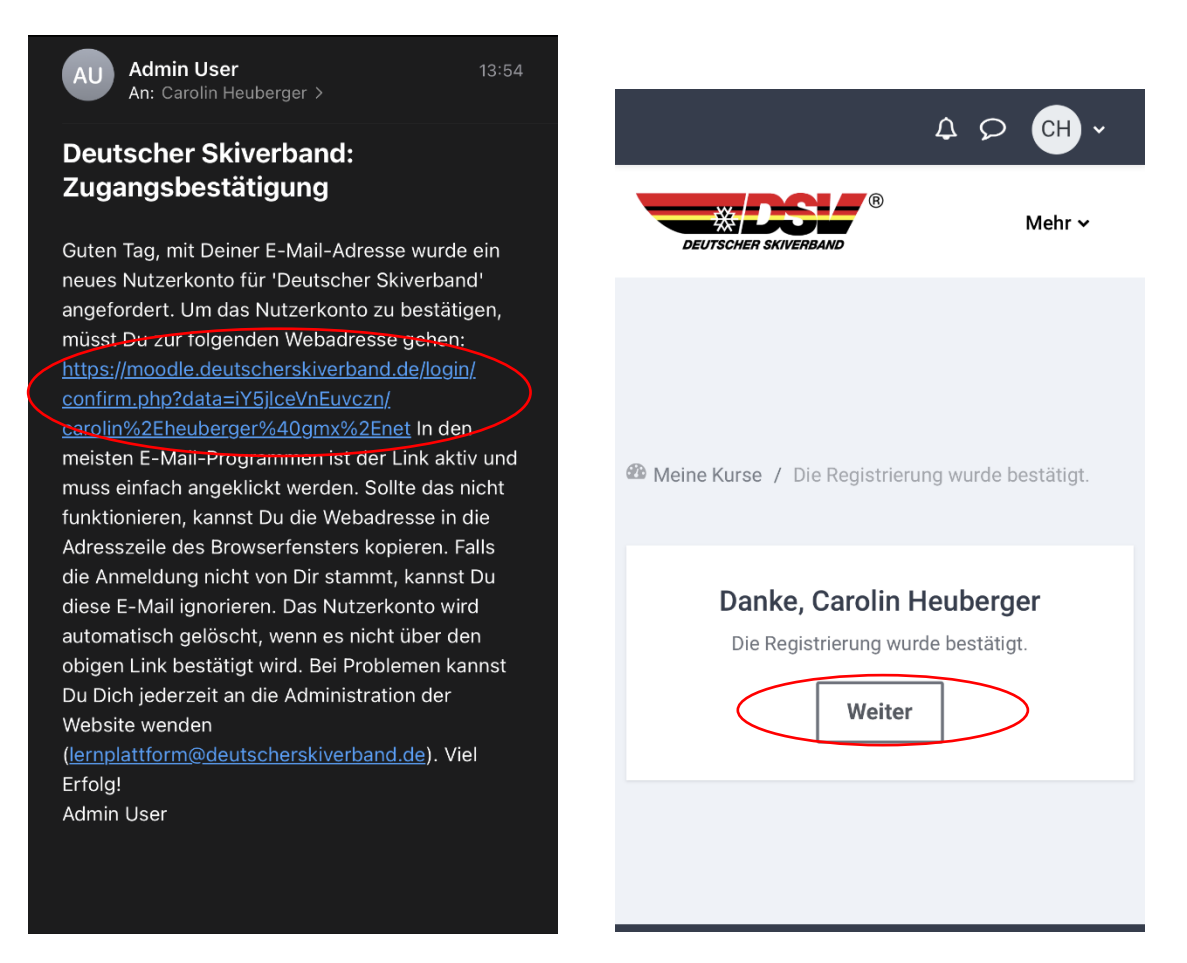

2. <u>Einschreibung in den Kurs "Schneesport schaut hin!"</u> www.deutscherskiverband.de/psg\_elearning

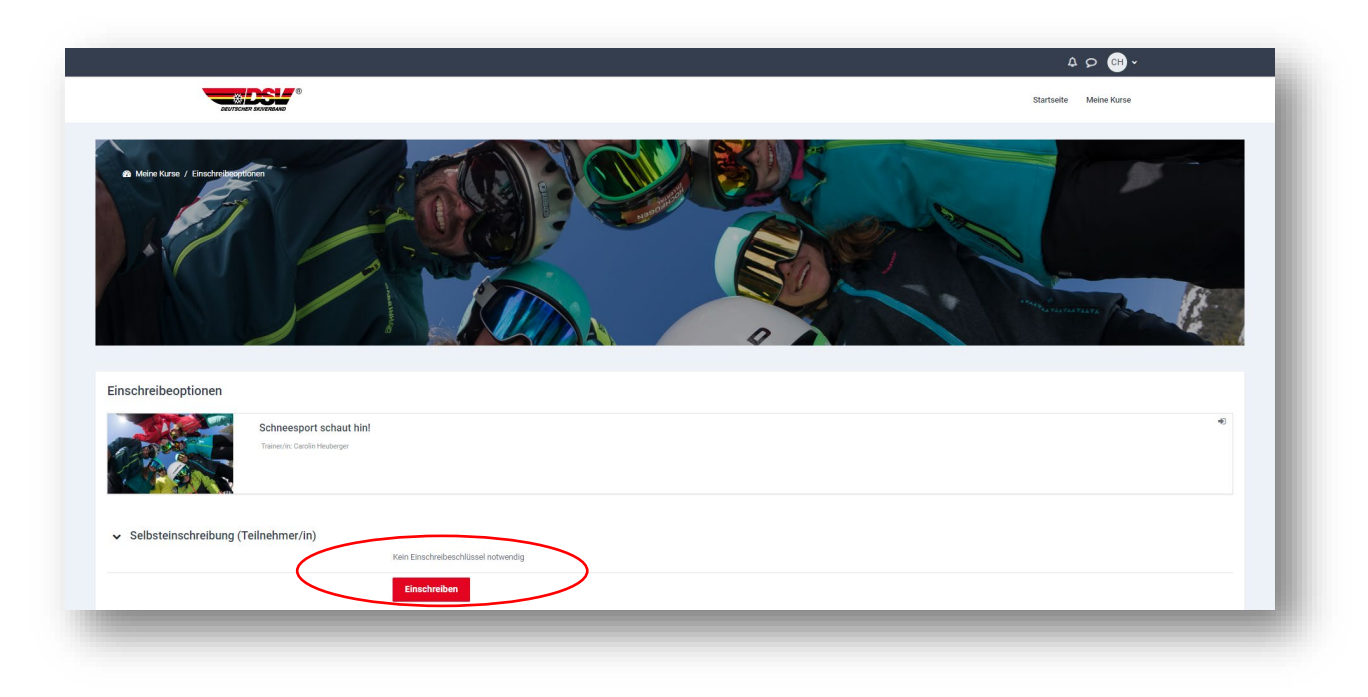

E-Learning-Modul "Schneesport schaut hin!"

### MODUL: In 3 Schritten zum Zertifikat

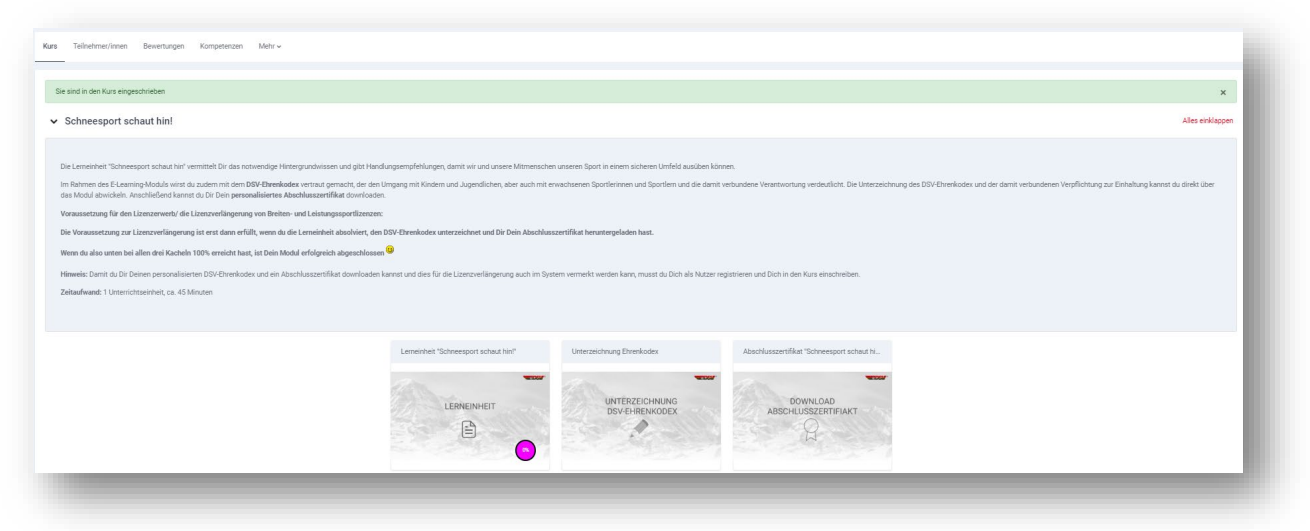

#### 1. Lerneinheit absolvieren

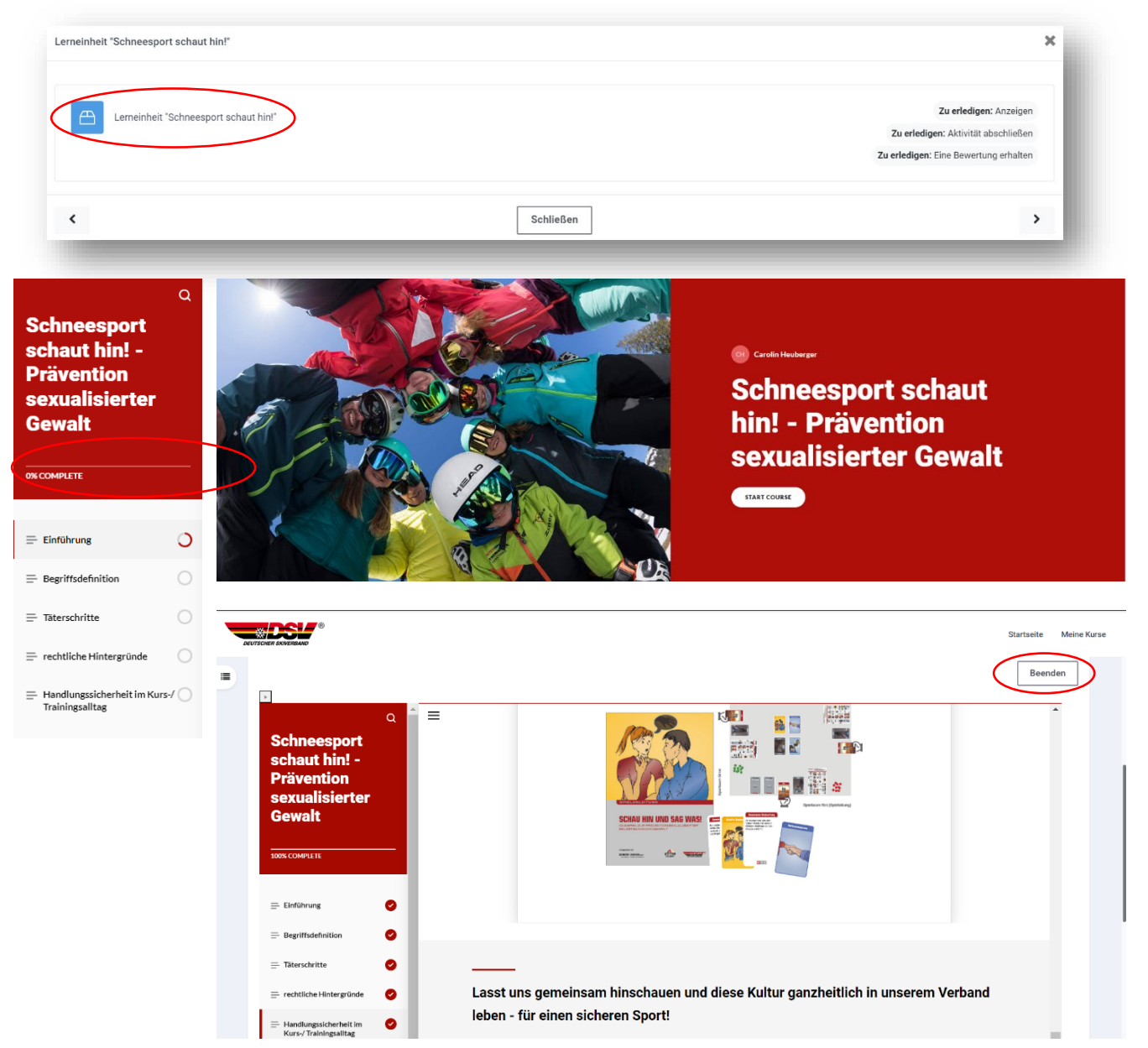

E-Learning-Modul "Schneesport schaut hin!"

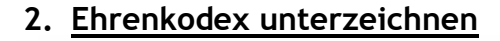

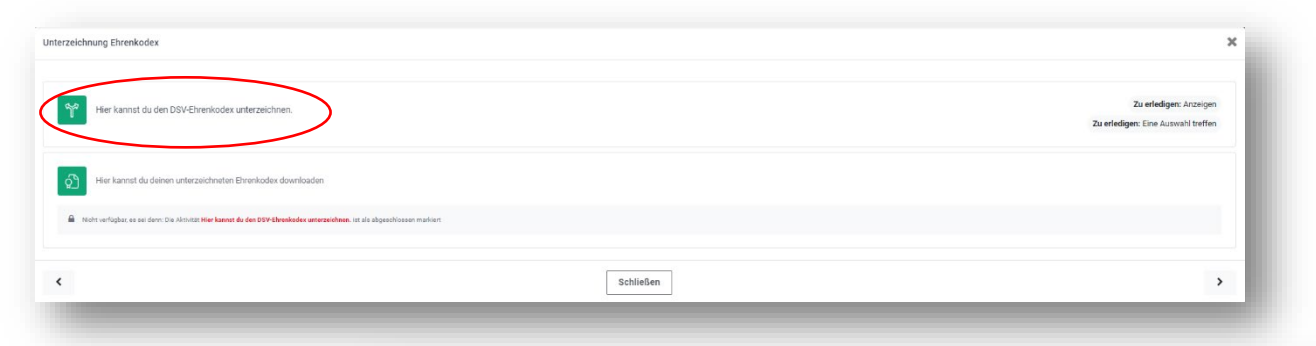

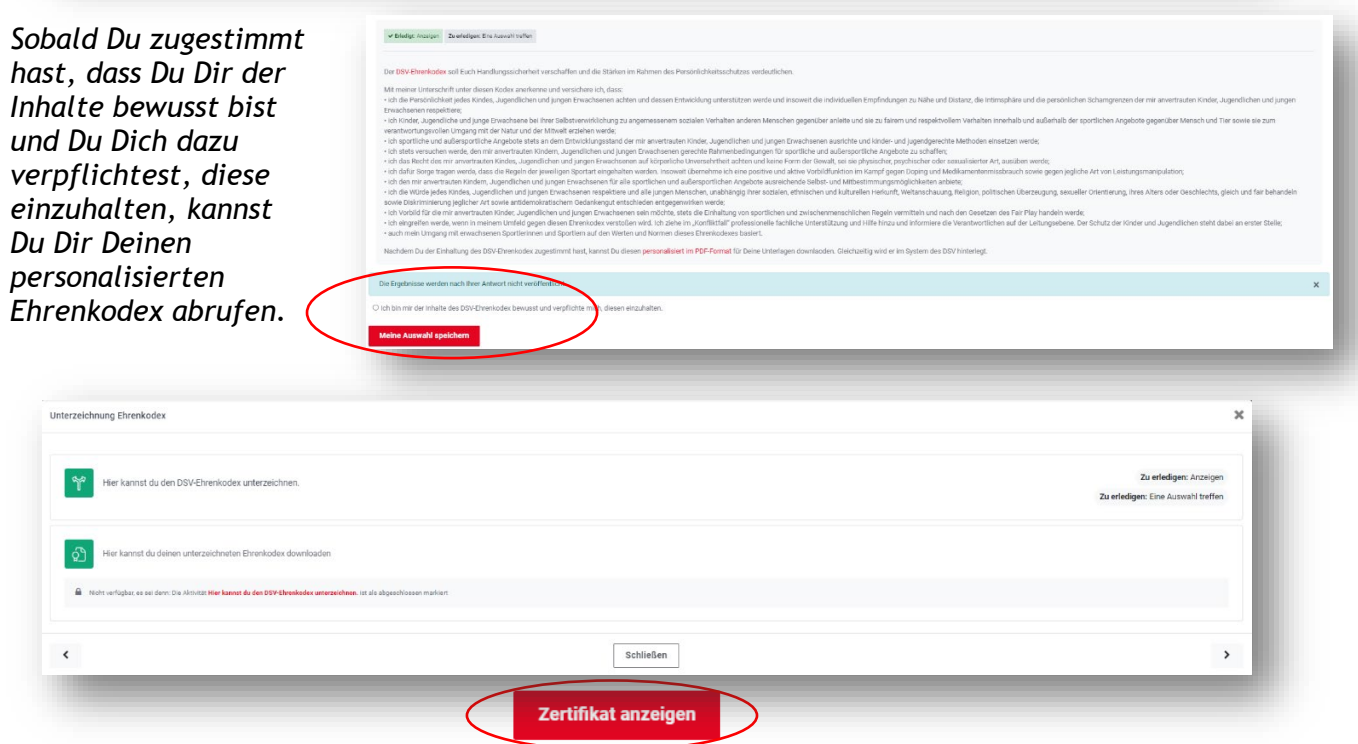

#### 3. Abschlusszertifikat downloaden

| Abschlusszertifikat "Schneesport schaut hin!"     |                     | ×                         |
|---------------------------------------------------|---------------------|---------------------------|
| Her kannst du dein Abschlusszertifikat downloaden |                     | Als erledigt kernzeichnen |
| Literaturvezeichnis                               |                     |                           |
| ٢                                                 | Schließen           | >                         |
|                                                   | Zertifikat anzeigen |                           |

Wenn auf der Startseite des Kurses alle drei Kacheln mit 100% gekennzeichnet sind, hast Du das Modul erfolgreich abgeschlossen.

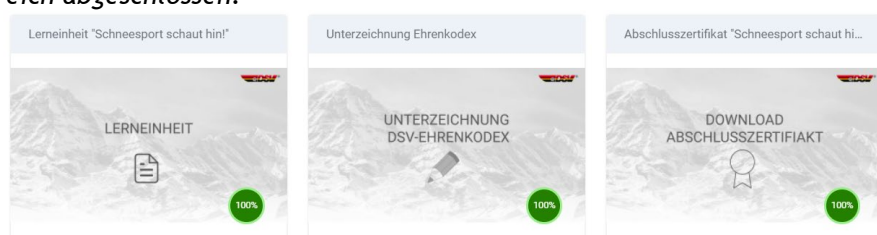

Dein Ehrenkodex und Abschlusszertifikat werden anschließend automatisch beim DSV im System hinterlegt, sodass Du diese zur Lizenzverlängerung nicht noch separat einschicken brauchst.